Kat Highton

## Jak skorzystać z płatności ratalnej w naszym sklepie?

## 1. Wejdź do naszego sklepu: https://platforma.kathighton.pl/sklep

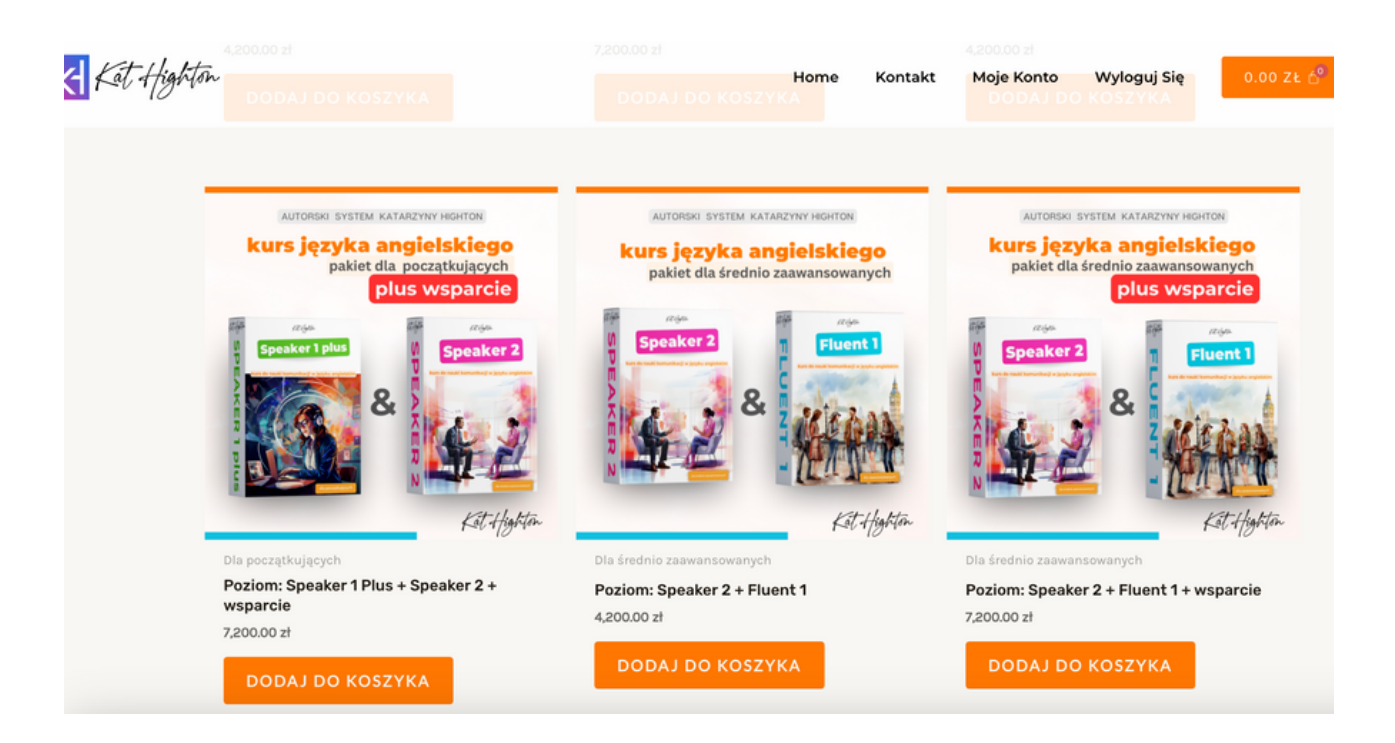

2. Wybierz interesujący Cię kurs i kliknij "Dodaj do koszyka".

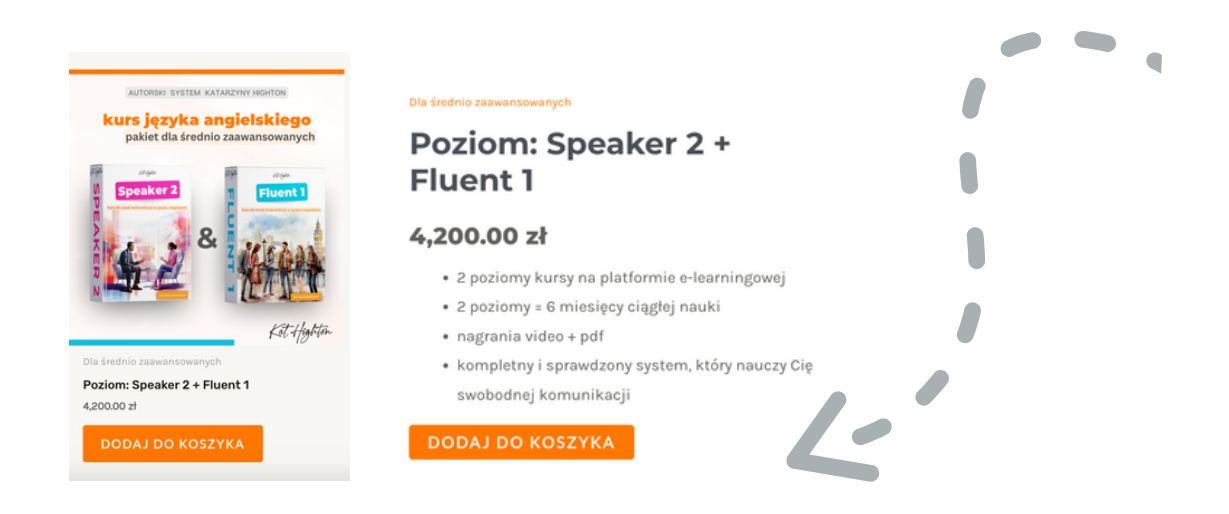

Kat Highton

## 3. Złóż zamówienie klikając "Kup teraz"

|           | Produkt                            | Cena                 | 1       | llość     | Kwota        |
|-----------|------------------------------------|----------------------|---------|-----------|--------------|
| $\otimes$ | Poziom: Speaker 1 Plus + Speaker 2 | 4,200                | 0.00 zł |           | 4,200.00 zł  |
|           |                                    |                      |         | ZAKTUA    | LIZUJ KOSZYK |
|           |                                    |                      |         |           |              |
|           |                                    | Podsumowanie koszyka |         |           |              |
|           |                                    | Kwota                | 4,2     | 200.00 zł |              |
|           |                                    | Łącznie              | 4,2     | 200.00 zł |              |
|           |                                    |                      | KUP     | TERAZ     |              |
|           |                                    |                      |         |           |              |

4. Na stronie zamówienia wypełnij swoje dane osobowe i adresowe, a następnie w typach płatności wybierz **PayU Raty**. Zaznacz, że zapoznałeś/łas się z regulaminem i kliknij "**Kupuję i płacę**".

| Kraj / region *                  |                                                                                                    |  |  |
|----------------------------------|----------------------------------------------------------------------------------------------------|--|--|
| Polska                           | Pavil Paty Pavil  Pavil                                                                                                    |  |  |
| Ulica *                          | Payo Katy Payo Raty                                                                                                    |  |  |
| Jeziorna 12                      | Raty są dostępne dla zakupów na łączną kwotę od<br>300 do 20 000 zł.                                                                            |  |  |
| Ciąg dalszy adresu (opcjonalnie) |                                                                                                    |  |  |
| Kod pocztowy *                   | Twoje dane osobowe zostaną wykorzystane do<br>przetworzenia Twojego zamówienia, wsparcia<br>Twojego doświadczenia na tej stronie oraz do innycł |  |  |
| 00-801                           |                                                                                                    |  |  |
| Viasto *                         | celów opisanych w naszym polityka prywatności.                                                                                                  |  |  |
| Warszawa                         | Przeczytałem/am i akceptuję regulamin *                                                                                                    |  |  |
| Numer telefonu *                 | KUPUJĘ I PŁACĘ                                                                                                    |  |  |
| 000 000 000                      |                                                                                                    |  |  |
| Adres e-mail *                   |                                                                                                    |  |  |
| kat@kathighton.pl                |                                                                                                    |  |  |

Kat Highton

5. Zostaniesz przekierowany/a na stronę PayU, na której wybierasz interesujący Cię typ rat. Raty Zero Procent oznaczone są na niebiesko. W tym przypadku możesz wybrać spłatę w pięciu lub dziesięciu ratach. Po dokonaniu wyboru kliknij "**Przejdź do wniosku**".

| platforma.kathighton.pl                |            |                                                                                                    |
|----------------------------------------|------------|----------------------------------------------------------------------------------------------------|
| Twój adres e-mail<br>kat@kathighton.pl |            | Niższa rata, więcej czasu na spłatę<br>111,30 zł/mies., 50 rat<br>(Kwota do spłaty: 5565,00 zł, RRSO: 14.93%) |
| Kwota zakupu                           | 4200,00 zł | 169,17 zł/mies., 36 rat<br>(Kwota do spłaty: 6090,12 zł, RRSO: 29.37%)                                        |
|                                        |            | <b>192,49 zł/mies.,</b> 30 rat<br>(Kwota do spłaty: 5774,70 zł, RRSO: 29.79%)                                 |
|                                        |            | <b>262,51 zł/mies.</b> , 20 rat<br>(Kwota do spłaty: 5250,20 zł, RRSO: 30.33%)                                |
|                                        |            | <b>420,00 zł/mies.,</b> 10 rat<br>(Kwota do spłaty: 4200,00 zł, RRSO: 0%)                                     |
|                                        |            | <b>840,00 zł/mies., 5 rat</b><br>(Kwota do spłaty: 4200,00 zł, RRSO: 0%)                                      |
|                                        |            | Większa rata, krótsza spłata                                                                                  |
|                                        |            | Przejdź do wniosku                                                                                            |
|                                        |            | LUB                                                                                                    |
|                                        |            | Wybierz inną metodę płatności                                                                                 |

6.Na etapie wypełniania wniosku trzeba mieć przygotowane:

- dowód osobisty;
- dane o dochodach i zatrudnieniu;
- numer telefonu do pracodawcy, księgowej.

7. Wniosek składa się z 4 kroków, w których podajesz swoje dane osobowe, adresowe, o dochodach oraz wyrażasz niezbędne zgody.

 Proces przyznawania kredytu trwa zazwyczaj do kilkunastu minut. O podjętych decyzjach będziesz informowany/a przez serwis PayU. Gdy pozytywna decyzja zostanie podjęta, my także otrzymamy tę informację i od tego momentu rozpocznie się realizacja Twojego zamówienia.